# МЕТОДИЧЕСКИЕ РЕКОМЕНДАЦИИ

по применению набора реагентов

для выявления ДНК Varicella-Zoster virus (VZV)

в клиническом материале методом полимеразной цепной

реакции (ПЦР) с гибридизационно-флуоресцентной детекцией

# «АмплиСенс<sup>®</sup> VZV-FL»

## Формат FRT

## АмплиСенс®

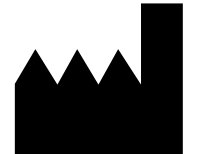

Федеральное бюджетное учреждение науки «Центральный научно-исследовательский институт эпидемиологии», Российская Федерация, 111123, город Москва, улица Новогиреевская, дом За

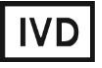

#### ОГЛАВЛЕНИЕ

| НАЗНАЧЕНИЕ                                                                | .3 |
|---------------------------------------------------------------------------|----|
| ПОРЯДОК РАБОТЫ ПРИ ИСПОЛЬЗОВАНИИ АВТОМАТИЧЕСКОЙ СТАНЦИИ ДЛЯ               |    |
| ЭКСТРАКЦИИ НУКЛЕИНОВЫХ КИСЛОТ NucliSENS easyMAG, (bioMérieux, Франция).   | 4  |
| ПРОВЕДЕНИЕ АМПЛИФИКАЦИИ И АНАЛИЗ РЕЗУЛЬТАТОВ ПРИ ПОМОЩИ                   |    |
| ПРИБОРОВ Rotor-Gene 3000/6000 (Corbett Research, Австралия), Rotor-Gene Q |    |
| (QIAGEN GmbH («Киаген ГмбХ»), Германия)                                   | 7  |

#### НАЗНАЧЕНИЕ

Методические рекомендации описывают порядок действий при использовании набора реагентов для выявления ДНК *Varicella-Zoster virus (VZV)* в клиническом материале методом полимеразной цепной реакции (ПЦР) с гибридизационнофлуоресцентной детекцией **«АмплиСенс<sup>®</sup> VZV-FL»** совместно с приборами для ПЦР в режиме «реального времени» Rotor-Gene 3000, Rotor-Gene 6000 (Corbett Research, Австралия) и Rotor-Gene Q (QIAGEN GmbH («Киаген ГмбХ»), Германия).

| Канал для флуорофора     | Название канала детекции для разных моделей<br>приборов <sup>1</sup> |
|--------------------------|----------------------------------------------------------------------|
| канал для флуорофора FAM | FAM/Green                                                            |
| канал для флуорофора ЈОЕ | JOE/HEX/R6G/Yellow/Cy3                                               |

<sup>&</sup>lt;sup>1</sup> Название каналов детекции для соответствующего детектора см. в соответствующем разделе методических рекомендаций к набору реагентов.

## ПОРЯДОК РАБОТЫ ПРИ ИСПОЛЬЗОВАНИИ АВТОМАТИЧЕСКОЙ СТАНЦИИ ДЛЯ ЭКСТРАКЦИИ НУКЛЕИНОВЫХ КИСЛОТ NucliSENS easyMAG, (bioMérieux,

#### Франция)

Вариант 1. Экстракция ДНК с лизисом образца вне прибора.

Данный метод экстракции позволяет снизить расход буфера для лизиса NucliSens и предпочтительнее при работе с образцами клинического материала, содержащего сгустки.

- 1. Включить прибор NucliSENS easyMAG и подготовить его к экстракции ДНК, следуя инструкции к прибору.
- В окне для ввода исследуемых образцов ввести для каждого образца следующие параметры: название образца, материал (*Matrix*) для экстракции ДНК – (*Plasma*), объем образца (*Volume*) – 0,1 ml, объем элюции (*Eluate*) – 55 mkl, тип образца (*Type*) – *Lysed*, очередность экстракции ДНК в образцах (*Priority*) – *Normal.*
- Создать новый протокол экстракции ДНК и сохранить его. В протоколе указать, что лизис и инкубация образцов происходит вне прибора: *On-board Lysis Buffer Dispensing-No, On-board Lysis Incubation-No.*
- 4. Перенести таблицу образцов в созданный протокол.
- Отобрать необходимое количество специализированных одноразовых пробирок, предназначенных для экстракции ДНК в приборе NucliSENS easyMAG, (включая отрицательный контроль экстракции). Внести в каждую пробирку на внутренние стенки по 10 мкл ВКО STI-87. Добавить в пробирки по 550 мкл буфера для лизиса NucliSens.

**ВНИМАНИЕ!** При работе с материалом, содержащем сгустки, лизис рекомендуется проводить в пробирках объёмом 1,5 мл. После окончания инкубации (**пункт 8**) следует провести центрифугирование пробирок при 10 тыс об/мин в течение 1 мин на микроцентрифуге и перенести надосадочную жидкость в специализированные пробирки, предназначенные для экстракции ДНК в приборе NucliSENS easyMAG).

- 6. В пробирки с раствором для лизиса и ВКО STI-87, внести по 100 мкл подготовленных проб, используя наконечники с аэрозольным фильтром и тщательно перемешать пипетированием. (Следует избегать попадания в пробирку сгустков слизи и крупных частиц).
- 7. В пробирку отрицательного контроля экстракции (ОК) внести 100 мкл ОКО.
- 8. Инкубировать пробирки в течение 10 минут при комнатной температуре.
- 9. Ресуспендировать пробирку с магнитной силикой NucliSens, интенсивно перемешав на вортексе. Внести в каждую пробирку отдельным наконечником с

аэрозольным фильтром по **10 мкл магнитной силики** и тщательно перемешать пипетированием. Магнитная силика должна быть равномерно распределена по всему объему пробирки.

- 10.Загрузить пробирки с образцами в прибор, установить наконечники, запустить программу экстракции ДНК с лизисом образцов вне прибора (*Off board*).
- 11.После окончания экстракции ДНК извлечь пробирки из прибора.
- 12. Пробирки с ДНК-пробами переносят в зону амплификации и гибридизационнофлуоресцентной детекции продуктов амплификации (ЗОНА 2).

Вариант 2. Экстракция ДНК с лизисом образца в приборе.

- 1. Включить прибор NucliSENS easyMAG и подготовить его к экстракции ДНК, следуя инструкции к прибору.
- В окне для ввода исследуемых образцов ввести для каждого образца следующие параметры: название образца, материал (Matrix) для экстракции ДНК – плазма (Plasma), объем образца (Volume) – 0,1-1 ml, объем элюции (Eluate) – 55 mkl, тип образца (Type) – Primary, очередность экстракции ДНК в образцах (Priority) – Normal.
- 3. Создать новый протокол экстракции ДНК и сохранить его. В протоколе указать, что лизис и инкубация образцов происходит автоматически в приборе: *On-board Lysis Buffer Dispensing-Yes, On-board Lysis Incubation-Yes.*
- 4. Перенести запрограммированные образцы в созданный протокол.
- 5. В каждую пробирку, предназначенную для экстракции ДНК в приборе NucliSENS easyMAG, необходимо добавить **100 мкл** подготовленных проб отдельным наконечником с аэрозольным фильтром.
- 6. **Для отрицательного контроля (ОК)** в пробирку, предназначенную для экстракции ДНК в приборе NucliSENS easyMAG, необходимо добавить **100 мкл ОКО**.
- 7. В отдельной стерильной пробирке на 2 мл смешать магнитную силику NucliSens и BKO STI-87 стерильными наконечниками с фильтром в следующем соотношении:

| Количество образцов<br>для экстракции ДНК | Количество магнитной<br>силики NucliSens, мкл | Количество<br>ВКО STI-87, мкл |  |
|-------------------------------------------|-----------------------------------------------|-------------------------------|--|
| 1                                         | 10                                            | 10                            |  |
| 24 (полная загрузка прибора)              | 250 (с запасом на 1 пробу)                    | 250                           |  |

- Содержимое пробирки тщательно перемешать. Смесь магнитной силики NucliSens с BKO STI-87 может храниться не более 30 мин.
- 9. Загрузить пробирки с образцами в прибор, установить наконечники, запустить Формат FRT Форма 2: REF R-V61-50-F(RG), REF H-1832-1 / REF 23.03.21 / стр. 5 из 11

программу экстракции ДНК с лизисом образцов в приборе (On board).

- 10.Дождаться, пока прибор NucliSENS easyMAG не остановит работу в положении *Instrument State Idle* (примерно 15 мин).
- 11. Тщательно перемешать пробирку с приготовленной смесью магнитной силики NucliSens, BKO STI-87 на вортексе до однородного состояния. Открыть крышку прибора и добавить в каждую пробирку отдельным наконечником по 20 мкл приготовленной смеси. Каждую пробирку тщательно перемешать пипетированием С помощью многоканального дозатора отдельными наконечниками с аэрозольным фильтром на 200 мкл.
- 12.Запустить на приборе программу продолжения экстракции ДНК.
- 13.После окончания экстракции ДНК извлечь пробирки из прибора. Пробирки с ДНКпробами переносят в зону амплификации и гибридизационно-флуоресцентной детекции продуктов амплификации (ЗОНА 2).

### ПРОВЕДЕНИЕ АМПЛИФИКАЦИИ И АНАЛИЗ РЕЗУЛЬТАТОВ ПРИ ПОМОЩИ ПРИБОРОВ Rotor-Gene 3000/6000 (Corbett Research, Австралия), Rotor-Gene Q (QIAGEN GmbH («Киаген ГмбХ»), Германия)

Для работы с прибором Rotor-Gene 3000 следует использовать программу Rotor-Gene версии 6, с прибором Rotor-Gene 6000 – программу Rotor-Gene 6000 версии 1.7 (build 67) или выше.

Далее по тексту термины, соответствующие разным версиям приборов и программного обеспечения указаны в следующем порядке: для прибора Rotor-Gene 3000/для англоязычной версии программы Rotor-Gene 6000/Q/для русскоязычной версии программы Rotor-Gene 6000/Q.

Провести этапы пробоподготовки и приготовления реакционных смесей согласно инструкции к набору реагентов. При работе с прибором Rotor-Gene 3000 и Rotor-Gene 6000 рекомендуется использование прозрачных ПЦР-пробирок на 0,2 мл с плоской крышкой (детекция через дно пробирки) или пробирок на 0,1 мл.

Поместить микропробирки в карусель амплификатора Rotor-Gene 3000/6000/Q так, чтобы первая пробирка попала в лунку 1; установить карусель в прибор, закрыть крышку (ячейки карусели пронумерованы, эти номера используются в дальнейшем для программирования положения проб в амплификаторе).

#### Программирование амплификатора:

- 1. Нажать кнопку *New/Новый* в основном меню программы.
- В открывшемся окне выбрать шаблон запуска эксперимента Advanced/Детальный мастер и выделить Dual Labeled Probe/Hydrolysis probes/Флуоресцентные зонды (TaqMan). Нажать кнопку New/Hoвый.
- В открывшемся окне выбрать ротор на 36 лунок 36-Well Rotor/36-луночный ротор, и отметить, что вы не используете пробирки с выпуклыми крышками (Rotor-Gene 3000)/закреплено фиксирующее кольцо (Rotor-Gene 6000). Нажать кнопку Next/Далее.
- 4. В открывшемся окне задать оператора и выбрать объем реакционной смеси: *Reaction Volume/Объем реакции – 25 мкл*. Установить галочку напротив функции 15 µl oil layer volume/15 µL объем масла/воска. Нажать кнопку *Next/Далее*.
- В открывшемся окне необходимо задать температурный профиль эксперимента.
  Для этого нажать кнопку *Edit profile/Pedakmop профиля* и задать следующие параметры (см. табл. 1).

Таблица 1

| Цикл | Температура, °C | Время  | Измерение<br>флуоресценции | Кол-во<br>циклов |
|------|-----------------|--------|----------------------------|------------------|
| 1    | 95              | 15 мин | —                          | 1                |
| 2    | 95              | 5 c    | _                          |                  |
|      | 60              | 20 c   | _                          | 5                |
|      | 72              | 15 c   | _                          |                  |
| 3    | 95              | 5 c    | _                          |                  |
|      | 60              | 20 c   | FAM/Green, JOE/Yellow      | 40               |
|      | 72              | 15 c   | _                          |                  |

Программа «АмплиСенс-1» для приборов роторного типа<sup>2</sup>

После того как выбран температурный профиль эксперимента, нажать кнопку ОК/Да.

- 6. В окне New Run Wizard/Macmep Нового Теста нажать кнопку Calibrate/Gain Optimisation.../Опт.уровня сигн.
  - осуществлять калибровку по каналам для флуорофоров FAM/Green, JOE/Yellow (нажать кнопку Calibrate Acquiring/Optimise Acquiring/Onm. Детек-мых);
  - для установки калибровки всех каналов нужно указать в графе Min Reading/Миним. Сигнал 5, Max Reading/Максим. Сигнал 10. Отметить галочкой Perform Calibration Before 1<sup>st</sup> Acquisition/Perform Optimisation Before 1<sup>st</sup> Acquisition/Выполнить оптимизацию при 1-м шаге детекции. Нажать кнопку Close/Закрыть.
- 7. Нажать кнопку *Next/Далее*, запустить амплификацию кнопкой *Start run/Старт*.
- Дать название эксперимента и сохранить его на диске (в этом файле будут автоматически сохранены результаты данного эксперимента).
- 9. Внести данные в таблицу образцов (открывается автоматически после запуска амплификации). В колонке **Name/Имя** указать названия/номера исследуемых клинических образцов. Отрицательный контроль ПЦР обозначить как *К*-, положительный *К*+. Напротив всех исследуемых клинических образцов установить тип **Unknown/Oбразец**, положительного контроля ПЦР тип **Positive сопtrol/Положительный контроль**, отрицательного контроля ПЦР тип **NTC**. Для ячеек, соответствующих пустым пробиркам, установить тип **None/Пусто**.

ВНИМАНИЕ! При установке типа *None/Пусто* данные образца анализироваться не будут!

<sup>&</sup>lt;sup>2</sup> Например, Rotor-Gene 3000, Rotor-Gene 6000 (Corbett Research, Австралия), Rotor-Gene Q (Qiagen, Германия) или аналогичные.

#### Анализ результатов

Анализ результатов проводят с помощью программного обеспечения используемого прибора для проведения ПЦР с детекцией в режиме «реального времени». Анализируют кривые накопления флуоресцентного сигнала по двум каналам:

- по каналу для флуорофора FAM/Green регистрируется сигнал, свидетельствующий о накоплении продукта амплификации ДНК ВКО (BKO STI-87),
- по каналу для флуорофора JOE/Yellow регистрируется сигнал, свидетельствующий о накоплении продукта амплификации фрагмента ДНК VZV.

Результаты интерпретируются на основании наличия (или отсутствия) пересечения кривой флуоресценции с установленной на соответствующем уровне пороговой линией, что определяет наличие (или отсутствие) для данной пробы ДНК значения порогового цикла *Ct* в соответствующей графе в таблице результатов.

#### Анализ результатов реакции амплификации ДНК VZV (канал JOE/Yellow):

- Активировать нажатием в меню кнопки Analysis/Анализ, выбрать режим анализа Quantitation/Количественный, активировать кнопку Cycling A. JOE/Cycling A. Yellow, Show/Показать.
- 2. Отменить автоматический выбор уровня пороговой линии *Threshold/Порог*.
- В меню основного окна (Quantitation analysis/Количественный анализ) должны быть активированы кнопки Dynamic tube/Динамич.фон, Slope Correct/Коррект.уклона.
- 4. В меню *CT Calculation/Вычисление CT* (в правой части окна) выставить уровень пороговой линии *Threshold/Порог = 0.03.*
- Выбрать параметр More settings/Outlier Removal/Устранение выбросов и установить значение порога отрицательных проб (NTC Threshold/Порог Фона – ПФ (NTC)) равным 10 %.
- 6. В таблице результатов (окно *Quant. Results/Количественные Результаты*) появятся значения *Ct*.
- 7. В отрицательном контроле экстракции (ОК) **ОКО** не должно быть каких-либо значений *Сt*.
- 8. В отрицательном контроле ПЦР (К–) **ТЕ-буфер** не должно быть каких-либо значений *Сt*.
- 9. В положительном контроле ПЦР (К+) **ПКО ДНК VZV-FL** значение *Ct* не должно превышать указанное граничное значение.

#### Анализ результатов амплификации ВКО (канал FAM/Green):

- Активировать нажатием в меню кнопки Analysis/Анализ, выбрать режим анализа Quantitation/Количественный, активировать кнопку Cycling A. FAM/Cycling A. Green, Show/Показать.
- 2. Отменить автоматический выбор уровня пороговой линии *Threshold/Порог*.
- В меню основного окна (Quantitation analysis/Количественный анализ) должны быть активированы кнопки Dynamic tube/Динамич.фон, Slope Correct/Коррект.уклона.
- 4. В меню *CT Calculation/Вычисление CT* (в правой части окна) выставить уровень пороговой линии *Threshold/Порог* = 0.03.
- Выбрать параметр More settings/Outlier Removal/Устранение выбросов и установить значение порога отрицательных проб (NTC Threshold/Порог Фона – ПФ (NTC)) равным 10 %.
- 6. В таблице результатов (окно Quant. Results/Количественные Результаты) должны появиться значения Ct для BKO STI-87 в каждом исследуемом образце и отрицательном контроле экстракции (OK). При этом значение Ct не должно превышать указанное граничное значение.
- 7. В отрицательном контроле ПЦР (К–) **ТЕ-буфер** не должно быть каких-либо значений *Сt*.
- В положительном контроле ПЦР (К+) ПКО ДНК VZV-FL не должно быть какихлибо значений *Ct*.

#### ВНИМАНИЕ!

- Если для отрицательного контроля экстракции ДНК (ОК) по каналу для флуорофора JOE/Yellow и/или для отрицательного контроля ПЦР (К–) по каналам для флуорофоров FAM/Green и JOE/Yellow зафиксировано значение порогового цикла *Ct*, это свидетельствует о наличии контаминации реактивов или образцов. В этом случае результаты анализа по всем пробам считаются недействительными. Требуется повторить анализ всех проб, а также предпринять меры по выявлению и ликвидации источника контаминации.
- Если для положительного контроля ПЦР (К+) значение порогового цикла по каналу для флуорофора JOE/Yellow отсутствует или превышает указанное граничное значение, необходимо повторить амплификацию для всех образцов, в которых не обнаружена ДНК VZV.
- 3. Если значения *Ct* по каналу для флуорофора **FAM/Green** (внутренний контроль) в таблице результатов для исследуемых образцов отсутствуют это означает сбой

этапа экстракции. Необходимо повторить анализ для этих образцов, начиная с этапа экстракции ДНК.

4. Если для анализируемого образца значение *Ct* по каналу для флуорофора FAM/Green (внутренний контроль) превышает указанное граничное значение, а значение *Ct* по каналу для флуорофора JOE/Yellow (ДНК *VZV*) больше 35, то необходимо провести повторный анализ данного образца, начиная с этапа экстракции. Высокие значения *Ct* могут быть вызваны потерями ДНК при экстракции или наличием ингибиторов.